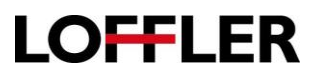

## **HP** Color LaserJet MFP E87660: Customize the Home Screen

Customize the home screen to display only the icons used on this copier/printer.

| 1. | Open a web browser and enter the IP address of the <b>HP LaserJet</b> .           |                                                                                                    | ρ - →                                                                                                    |
|----|-----------------------------------------------------------------------------------|----------------------------------------------------------------------------------------------------|----------------------------------------------------------------------------------------------------|
| 2. | Select the General tab and navigate to the <b>Home Screen Customization</b> page. | Information General  Control Panel Customization Display Settings Home Screen Control Panel Language and Keyboard Language Quick Sets Alerts Control Panel Settings App General Settings AutoSend | Copy/Print       Scan/Digital Send       Fax       Supplies       Trop         Control Panel Customization > Home Screen Customization       Home Screen App       Home Screen App       Home |
| 2  | Arrange the items on the Home Coreen by                                           |                                                                                                    | wore only mage mes typey, prig. gr, unip can be used as waipaper, use an outwar                                                                                                    |

- Arrange the items on the Home Screen by moving the icons in the screens below. Select which screen to customize by selecting one of the buttons at the bottom of the Home Screen.
- 4. In these screens you may:
  - a. Search for **Hidden Items** in the search field to bring them to the Hidden Items screen.
  - b. Drag and drop the items to a new location on the same page or to a different page.
  - c. Create folders to store similar items.
  - d. Drag apps and Quick Sets into folders.
  - e. To remove items from the Home Screen, drag them to the Hidden Items screen.

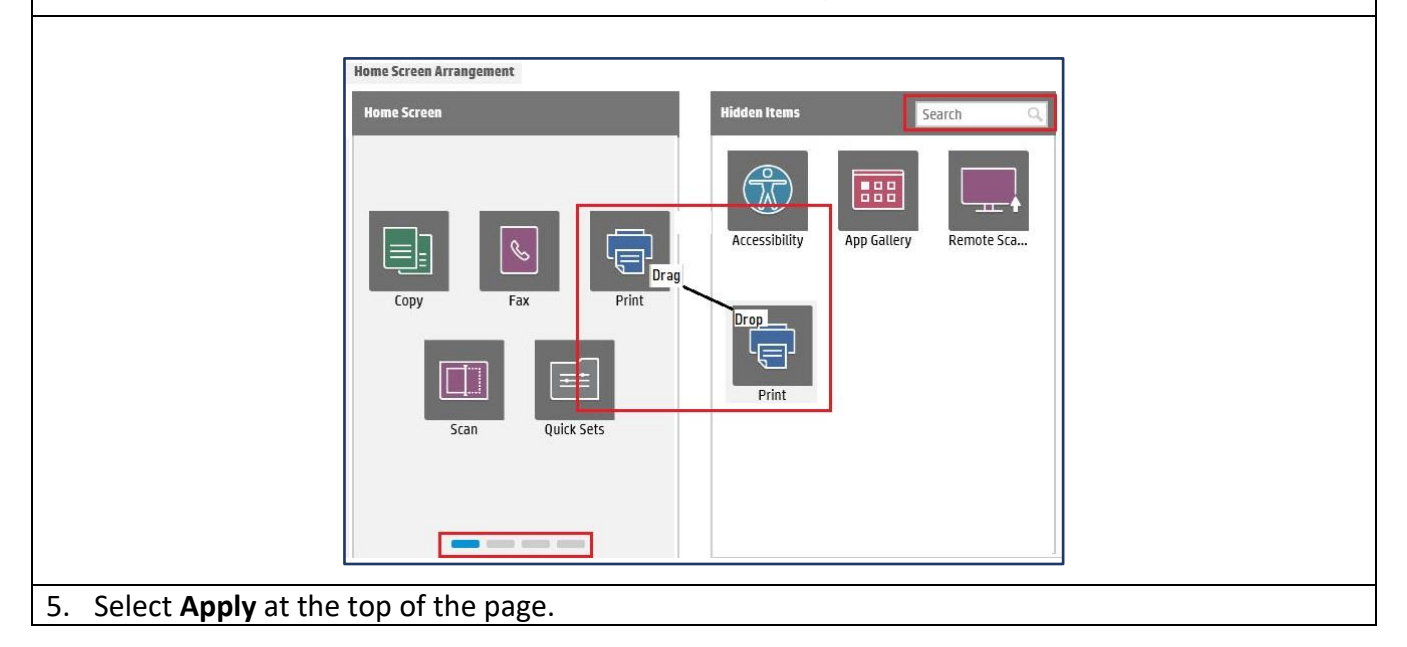